## Уважаемые студенты!

Для того, чтобы проходить дистанционное обучение по курсу «Педагогическая коммуникация» Вам необходимо зарегистрироваться в Системе дистанционного обучения ТГПУ «Открытая образовательная среда» (http://opensystem.tspu.ru/)

Для того, чтобы зарегистрироваться и попасть на курс, Вам следует выполнить несколько несложных операций:

1. На главной странице <u>http://opensystem.tspu.ru/</u> нажать кнопку **Вход**, находящуюся в правом верхнем углу экрана:

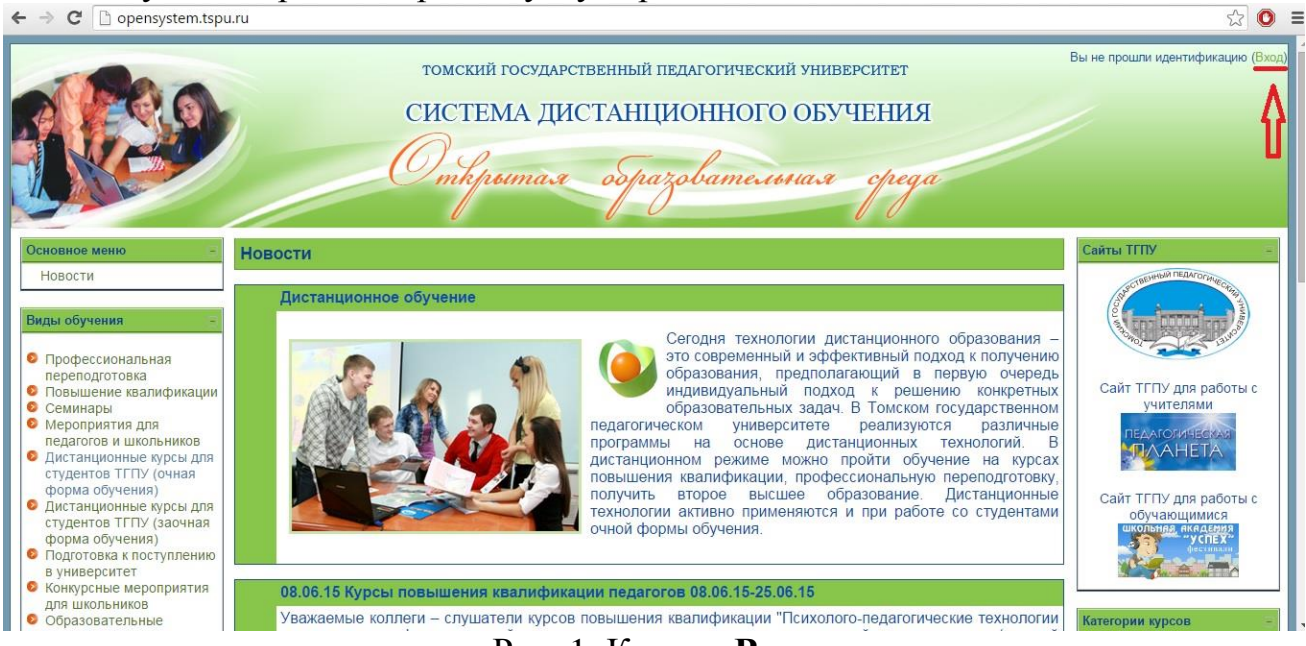

Рис. 1. Кнопка Вход

2. Затем нажимаем кнопку новую учетную запись, выделенную в окне цветом:

| томский государс  | твенный педагогический университет                                  |
|-------------------|---------------------------------------------------------------------|
| СИСТЕМА ДИ        | СТАНЦИОННОГО ОБУЧЕНИЯ                                               |
| Отверентал        | образовательная среда                                               |
| Вход в систему ДО | Вы в первый раз на нашем сайте?                                     |
| Войти на сайт     | Для доступа к курсу вам необходимо создать учетную запись на сайте. |

Рис. 2. Кнопка новую учетную запись

## 3. Заполняем формы:

| ← → C C opensystem.tspu.ru/login/signup.php                                            | F 🕁 🔘 |
|----------------------------------------------------------------------------------------|-------|
| Omkpumar ospazobamerunar cpega                                                         |       |
| Создать пользователя для входа в систему                                               |       |
| Логин* <sub>login</sub><br>Пароль* Фотобразить                                         |       |
| Заполните информацию о себе                                                            |       |
| e-mail@mail.ru<br>e-mail(повторить)* e-mail@mail.ru                                    |       |
| Имя* Иван<br>Фамилия* Иванов                                                           |       |
| Город* Томск<br>Страна* Россия т                                                       |       |
| Пользовательское Соглашение Сайта                                                      |       |
| Щелкните здесь, чтобы прочитать Пользовательское Соглашение<br>Я понимаю и согласен* 🕢 |       |
| Сохранить Отмена Обязательные для заполнения поля в этой форме помечень                | 1*.   |

Рис. 3. Формы для заполнения

**ВАЖНО:** Убедитесь, что у Вас есть действующий почтовый ящик, пароль и логин от которого Вы **помните.** В ином случае заведите себе ящик в любой поисковой системе (<u>yandex.ru</u>, <u>google.com</u>, <u>rambler.ru</u> и др.)

После того, как Вы заполните все формы и нажмете кнопку сохранить. На указанный Вами почтовый ящик придет письмо с ссылкой, которая необходима для подтверждения регистрации в системе. Пройдите по ссылке из письма, затем нажмите кнопку Домой:

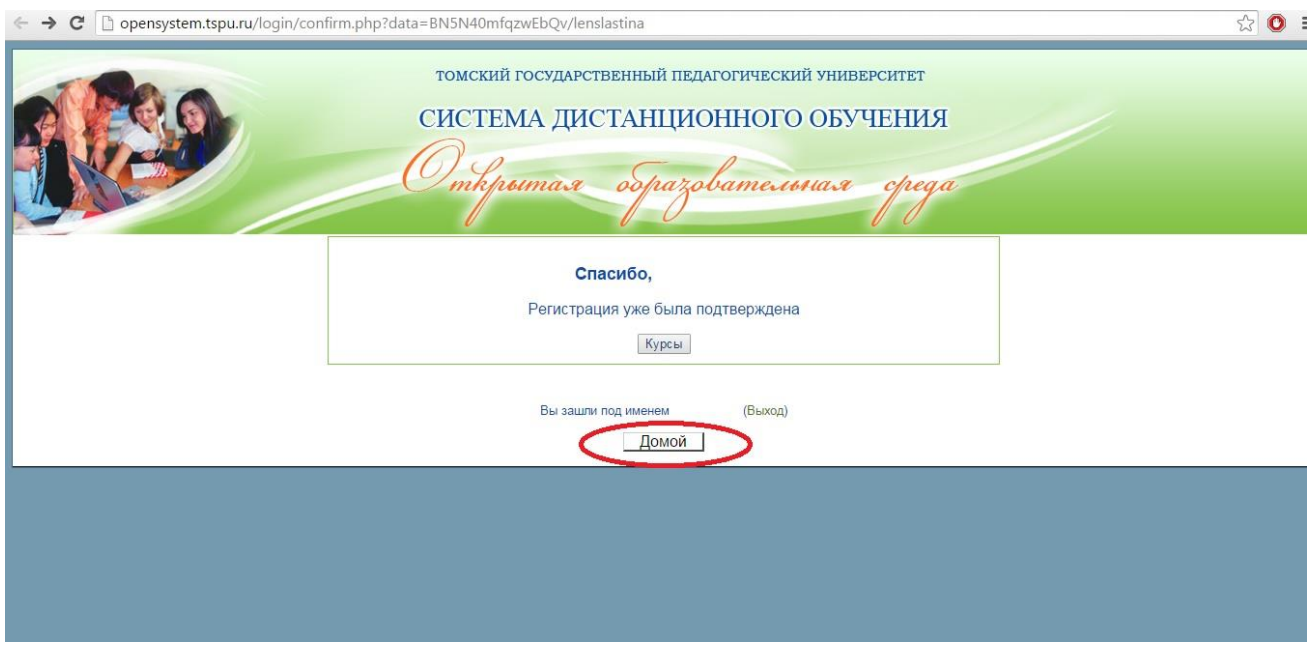

Рис. 4. Кнопка Домой

4. Следующим шагом будет вход на курс. Для начала выберите в левой колонке кнопку **Дистанционные курсы для студентов ТГПУ (очная форма обучения):** 

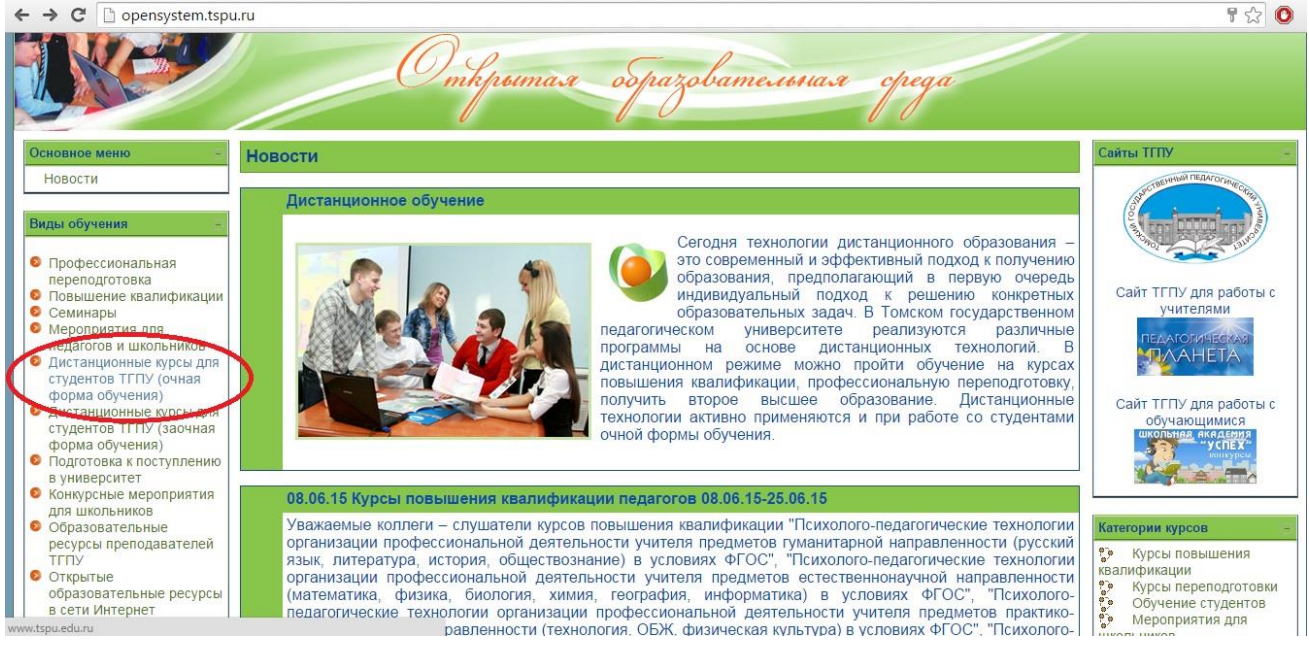

Рис. 5. Кнопка Дистанционные курсы для студентов ТГПУ (очная форма обучения)

5. Выберите факультет – ИФФ:

| ← → C C opensystem.tspu.ru/course/category.php?id=135&catego   | oryedit=on&sesskey=Zov4h5w5iO                                                                                                    |                                             | ☆ 📀                      |
|----------------------------------------------------------------|----------------------------------------------------------------------------------------------------|---------------------------------------------|--------------------------|
| томский и<br>СИСТЕМ<br>Откре                                   | государственный педагогический уни<br>ИА ДИСТАНЦИОННОГО ОБ<br>итал образовательная                                                               | иверситет Вы зашли под и<br>УЧЕНИЯ<br>среда | менем Лена Сласт (Выход) |
| В начало 🕨 Дистанционные курсы студентов ТГПУ (очная форма обу | чения)                                                                                                    | Поиск курса:                                | Применить                |
| Листанционные курсы студентов ТЕПУ (онная форма обучения)      | Категории курсов:                                                                                                    |                                             |                          |
| дистанционные курсы студентов ттттэ (очнал форма обученил)     | -                                                                                                    |                                             |                          |
| Социальные спужбы и организации г. Томска                      | ФОД<br>ФМФ<br>ФИЯ<br>ФФКиС<br>ФТП<br>ПФ<br>ФФКиС<br>ФТП<br>ПФ<br>ФФ<br>ФФ<br>ФО<br>ФФКиС<br>ФТП<br>ПФ<br>ФФ<br>ФС<br>Ф<br>Ф<br>СОР<br>ФКИ<br>БХФ |                                             |                          |

Рис. 6. Кнопка выбора факультета

## 6. Следующий шаг – выбор курса. В нашем случае это курс **Педагогическая** коммуникация:

КОДОВОЕ СЛОВО: Педагогический русский

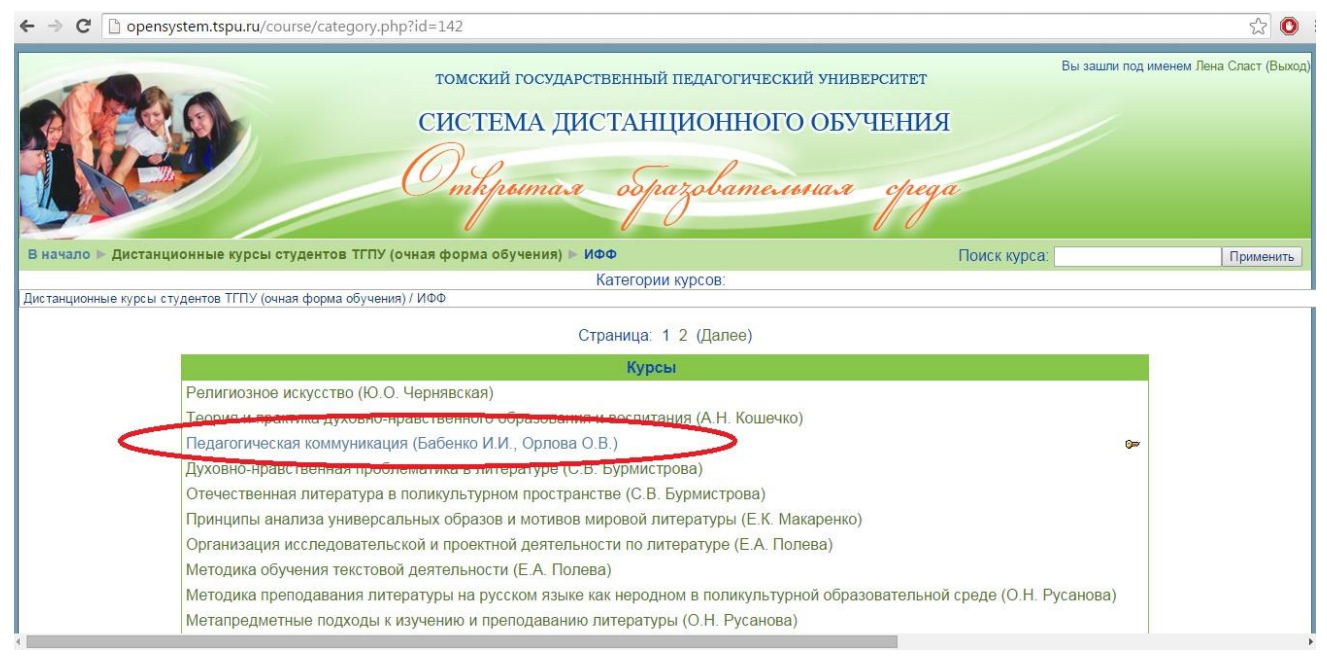

Рис. 7. Выбор курса

7. Поздравляем! Вы зашли на нужный Вам курс и можете работать 😊